## 海南省智慧金融综合服务平台操作指南——电脑端

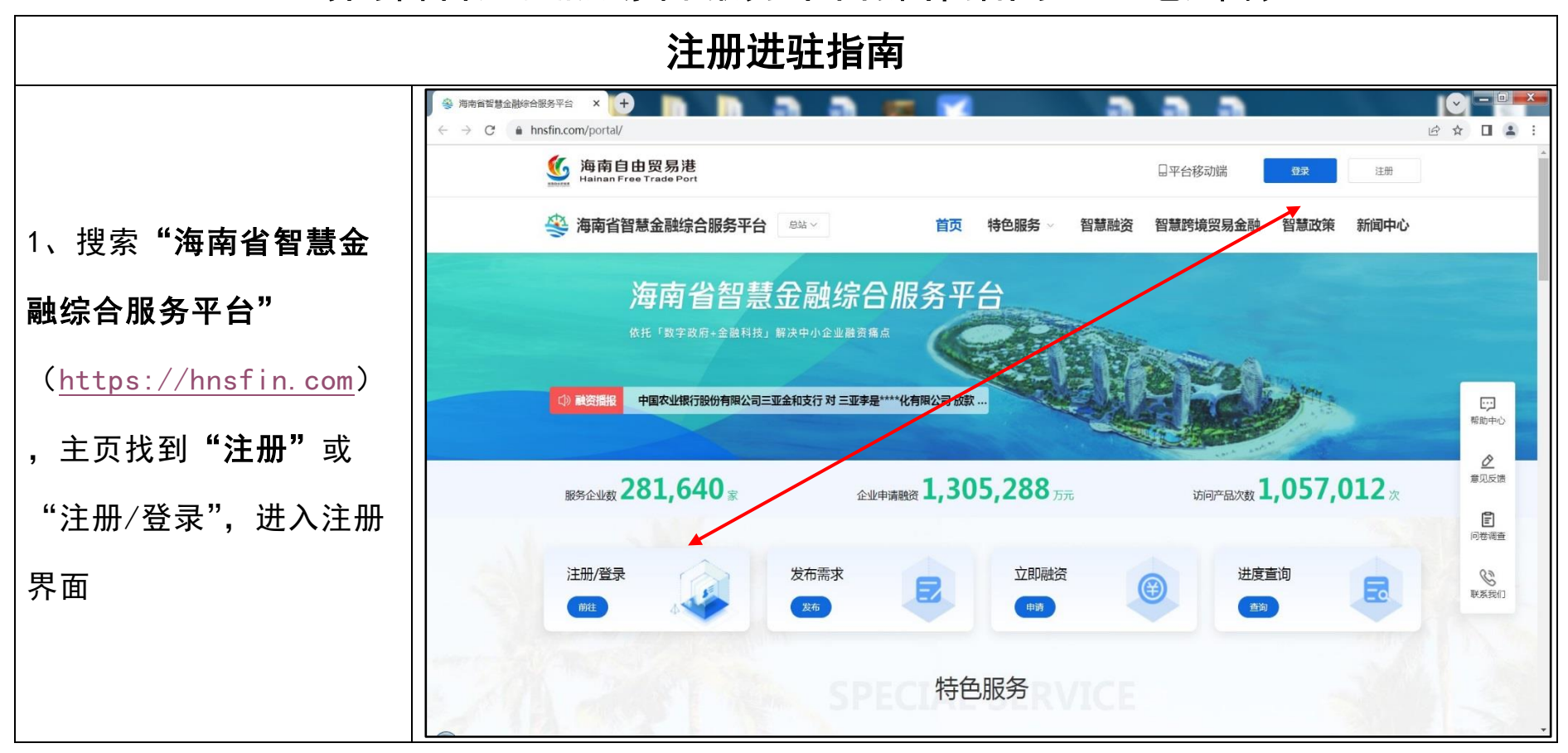

|                     | <ul> <li>&gt; 海南智慧金融综合服务平台</li> <li>× +</li> <li>← → C</li> <li>▲ hnsfin.com/toRegister?href=https%3A%2F%2Fhnsfin.com</li> </ul> | %2Fportal%2F | <b>2</b> 5 3                  |        |      |
|---------------------|----------------------------------------------------------------------------------------------------|--------------|-------------------------------|--------|------|
|                     | 跾 👒 海南省智慧金融综合服务平台                                                                                                    |              |                               |        | 返回门户 |
|                     |                                                                                                    | 个人注册         | 法人注册                          |        |      |
|                     |                                                                                                    | *法人登录账号      | 账户信息<br>请输入4-24位之行,需包含数字+字母组合 |        |      |
| 2、选择"法人汪册",項        |                                                                                                    | *设置登录密码      | 请设置密码                         |        |      |
| <b>写并提交</b> 企业相关信息, | $\mathbf{O}$                                                                                                    | *确认登录密码      | 清再次输入密码                       |        |      |
| 等待校验成功。             |                                                                                                    |              |                               |        |      |
|                     |                                                                                                    | *法人类型        | 请选择 ~                         |        |      |
|                     |                                                                                                    | *法人名称        | 请输入企业、社团、事业单位、个体工商户的名称        |        |      |
|                     |                                                                                                    | 统一社会信用代码     | 请输入统一社会信用代码                   |        |      |
|                     |                                                                                                    | *法定代表人姓名     | 请输入真实姓名                       |        |      |
|                     | *7                                                                                                    | 定代表人证件类型     | 中华人民共和国居民身份证 ~                |        |      |
|                     | **                                                                                                    | 定代表人证件号码     | 请输入证件号码                       | Land 1 |      |

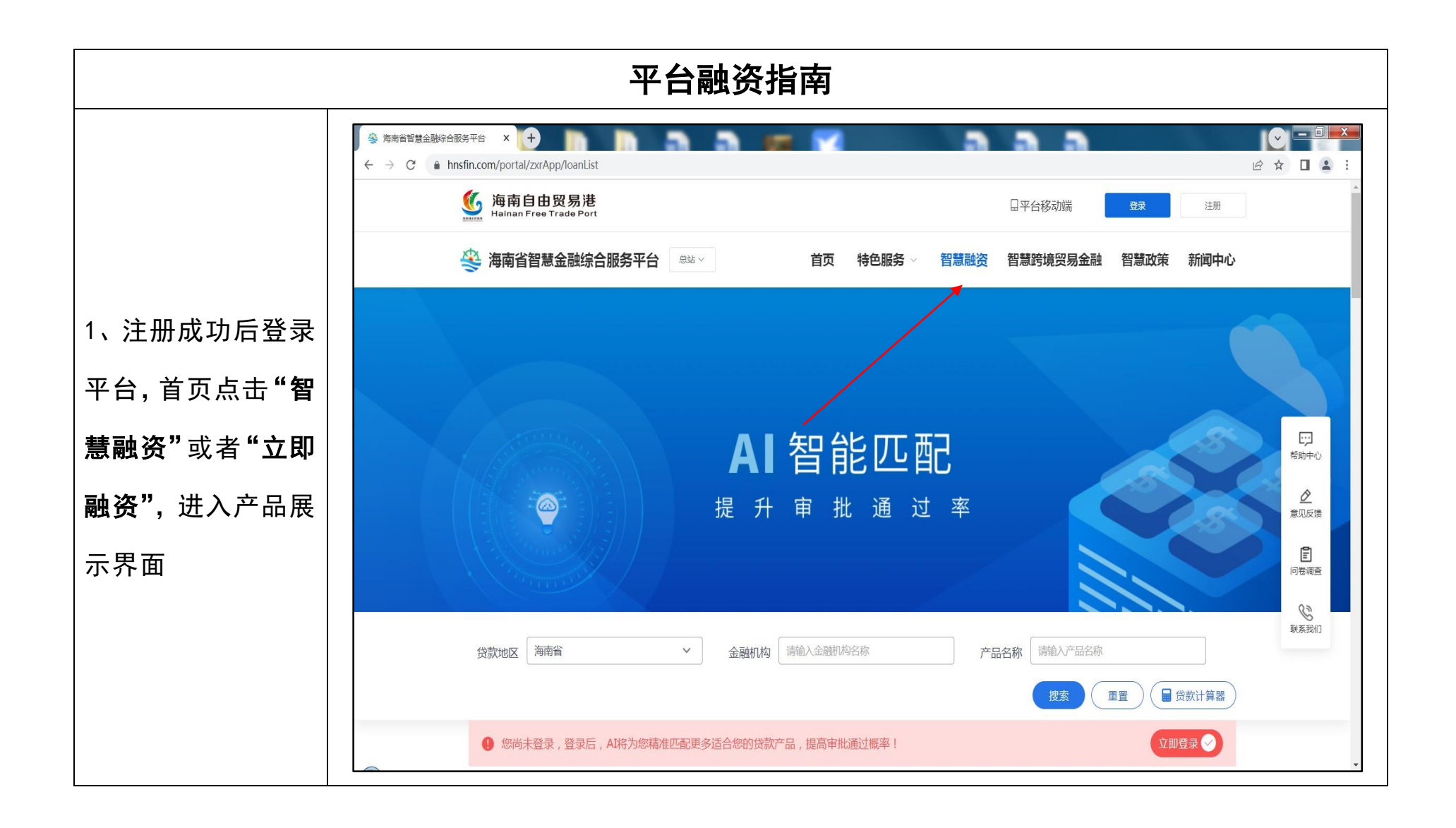

|                  |      |                                                                                 | E W  |  |  |  |  |
|------------------|------|---------------------------------------------------------------------------------|------|--|--|--|--|
|                  |      | 芬 海南自智慧金融综合服务平台 □□□□□□□□□□□□□□□□□□□□□□□□□□□□□□□□□□                              | P/C  |  |  |  |  |
| 2、选择系统自主匹        | A.C. | <b>智能融资</b> > 小微易贷(担保)                                                          |      |  |  |  |  |
| 配产品或搜索选择         | 375  | 申请贷款                                                                            | a.S. |  |  |  |  |
| 意向银行及产品,         |      | 申请金额*     申请期限*     还款方式*     受理对象*       (1~1000)     万元     ● 受理机构     ○ 客户经理 |      |  |  |  |  |
| 填写并提交贷款申         |      | (1×1000) )」」<br>↑ (測算利息) 申请贷款                                                   | 帮    |  |  |  |  |
| <b>请信息</b> "金额、期 |      |                                                                                 | 意    |  |  |  |  |
| 限、还款方式及受         |      | 总支付利息:0.00元 本息支付:0.00元 <b>展开还款计划 ∨</b>                                          | 间    |  |  |  |  |
| 理金融机构"           |      | 产品介绍                                                                            | 联    |  |  |  |  |
|                  |      | 基本信息                                                                            |      |  |  |  |  |
|                  |      | 1~1000万元 12/24 期 4%~6%                                                          |      |  |  |  |  |

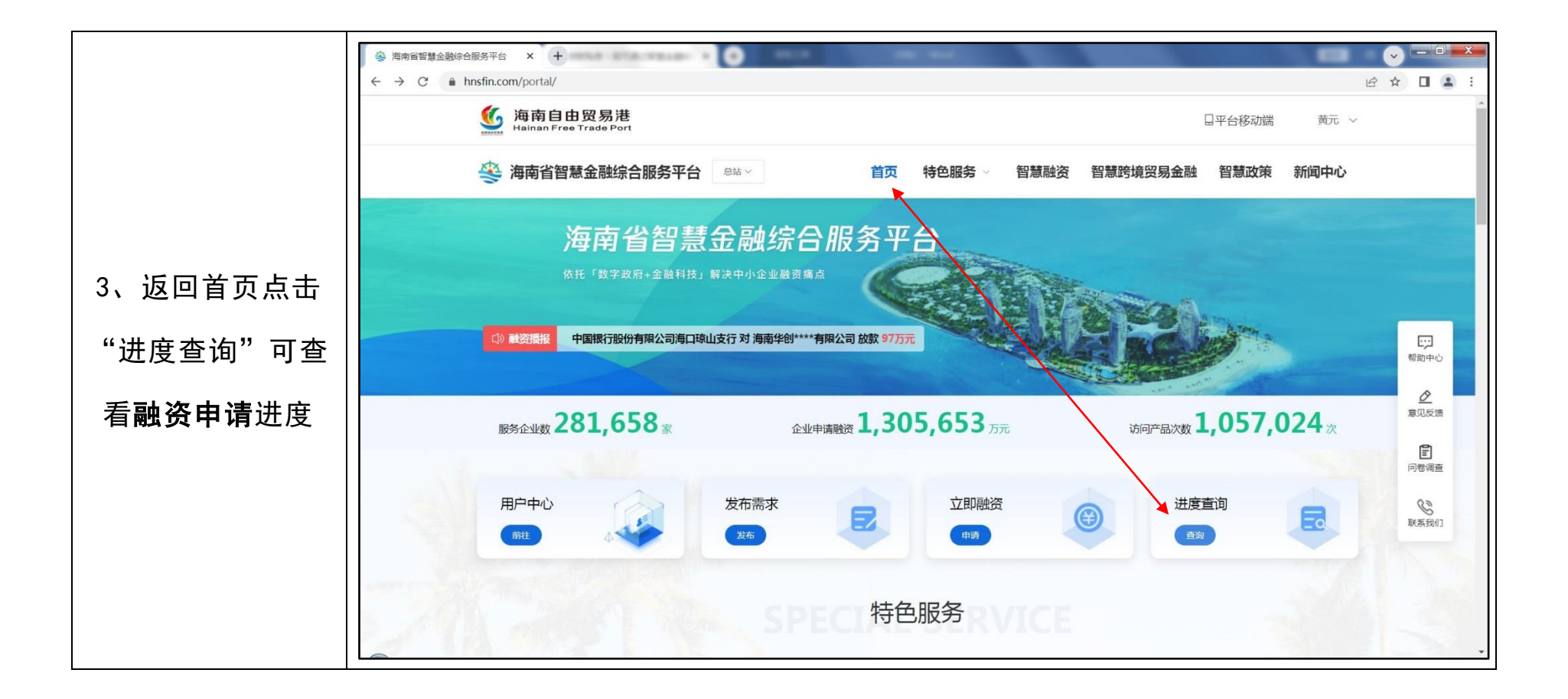